## Videoneuvottelun käynnistys

Tämä ohje neuvoo videoneuvottelun käynnistämisen silloin, kun laitteisto on muuten valmiiksi kytketty ja tarvittavat asetukset on tehty.

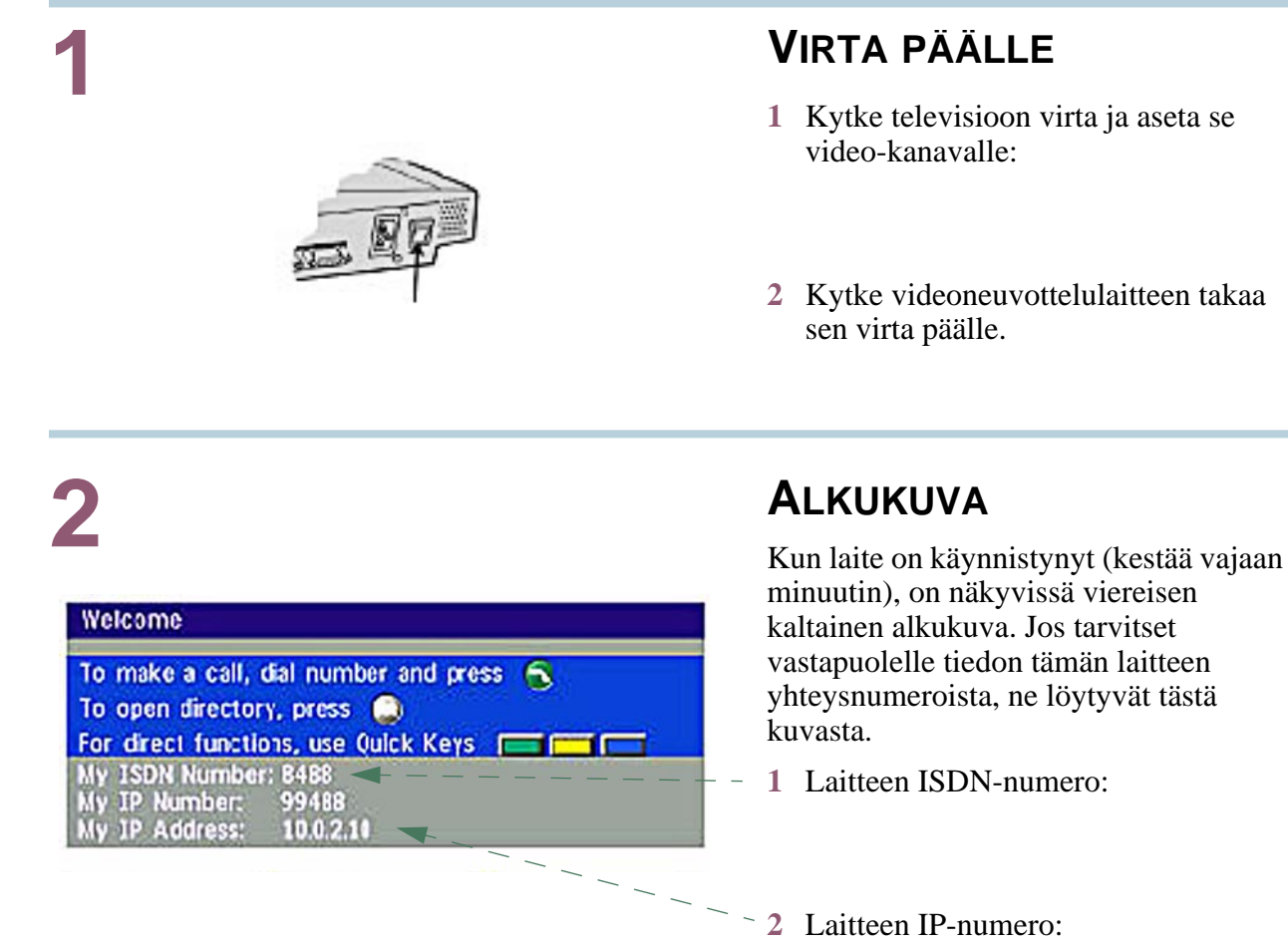

# **3**A

| Number I                  |               |  |  |
|---------------------------|---------------|--|--|
| Press CONNECT to start of | call          |  |  |
| Net: Auto                 | Quality: Auto |  |  |

#### **SUORA YHTEYDENOTTO**

- Näppäile annettu yhteysnumero kaukosäätimestä, IP-numerossa \* vastaa erotuspistettä. (Siis: 193.166.186.52 = 193\*166\*186\*52)
- 2 Paina connect.

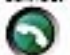

# **3**B

| YHTEYDENOTTO MUISTIO | N |
|----------------------|---|
|----------------------|---|

#### AVULLA

| Directory                                                         | alad        | Net    | Quality      |
|-------------------------------------------------------------------|-------------|--------|--------------|
| Last Number Dialed<br>Board Meeting (MultiSite 3)<br>Uslo<br>Rome |             | I SDN  | Auto<br>SiBU |
|                                                                   |             | 2.5.11 |              |
|                                                                   |             |        |              |
| Number: 55                                                        |             |        |              |
| Press CONNECT t                                                   | o start cal |        |              |
| Add New Entry                                                     | Edit Entry  | Add Mu | ItiSite      |

#### Paina kaukosäätimen directory-näppäintä, jolloin avautuu puhelinmuistio.

- 2 Valitse nuolinäppäimillä haluttu yhteys.
- 3 Paina connect.

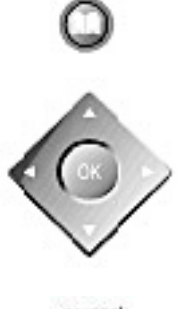

directory

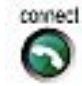

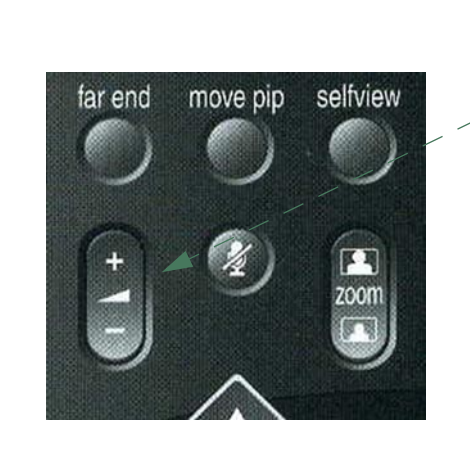

## ÄÄNI, TULEVA JA LÄHTEVÄ

- 1 Laitteen oma äänen äänenvoima kannattaa yleensä säätää täysille.
- 2 Television voimakkuussäätimellä sovita tulevan äänen voimakkuutta.
- 3 Mikrofoni vastaanottaa herkimmin edestä tulevan äänen, joten sijoita se siten, että mikrofonin taakse katveeseen ei jää kukaan. Aseta mikrofoni niin, että etäisyys kehenkään puhujaan ei tule liian pitkäksi.

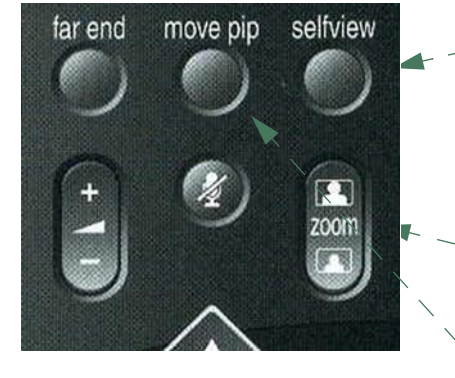

### KUVA, TULEVA JA LÄHTEVÄ

Televisioon tuleva kuva riippuu toisen osapuolen kameran asetuksista. Ennen sessiota kannattaa tarkistaa, että näkymä sieltä päin on selkeä: näkyykö kaikki osallistujat vai onko käytettävä eri kamerakulmia, onko valaistus riittävä, tuleeko häiritseviä varjoja, häiritseekö mahdollisesti ikkunasta tuleva auringonvalo?

Lähtevä kuva (oma kuva) voidaan säätää kaukosäätimestä. Sitä varten:

- 1 Valitse näytölle pelkästään lähtevä kuva *selfview*-näppäimen avulla.
- 2 Kohdista kamera vaaka- ja pystysuunnassa nuolinäppäinten avulla.

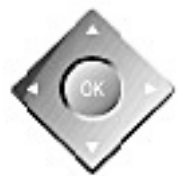

- 3 Tuo kuva-ala lähemmäksi tai vie loitommaksi *zoom*-näppäimellä.
- 4 Kun asetukset ovat sopivia, paina uudelleen *selfview*-näppäintä, tuleva kuva vaihtuu pääkuvaksi.
- 5 Voit tarkkailla lähtevää kuvaa pienen ruudun avulla, joka on television oikeassa yläkulmassa. Tätä PIP-kuvaa (*Picture in Picture*) voi siirtää move pip -näppäimellä. Se liikkuu kuvan eri kulmiin näppäily kerrallaan ja neljäs näppäily piilottaa kuvan kokonaan.

#### YHTEYDEN KATKAISEMI-NEN

Katkaise yhteys *disconnect*-näppäimellä ja katkaise virta laitteista.

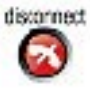

Oppaann kuvat: Tandberg 800 ohjekirja